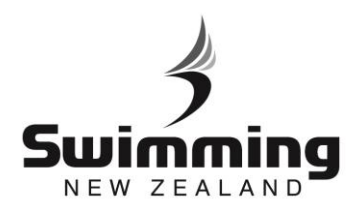

000

## Coaches & Team Manager Application – Setup

|                                                          | the Database.                                                                                                    |                |
|----------------------------------------------------------|----------------------------------------------------------------------------------------------------|----------------|
|                                                          |                                                                                                    |                |
|                                                          |                                                                                                    |                |
|                                                          |                                                                                                    |                |
| use this functionality<br><b>'edit"</b> . In the box the | y, go to the "settings" tab in the meet page in the database<br>at is labelled Competition Parameters ensure the tick box r | and clinext to |
|                                                          | Mandatory Team Coach/Manager is ticked.                                                                                     |                |
|                                                          |                                                                                                    |                |
| Competition Par                                          | rameters                                                                                                    | 1              |
| School event                                             | No 🛩                                                                                                    |                |
| Meet status                                              | Approved 🖍                                                                                                    |                |
| Auto approved                                            | No 🗡                                                                                                    |                |
| Result status                                            | Approved 👻                                                                                                    |                |
| Timing type                                              | Electronic 💌                                                                                                    |                |
| Mandatory Team<br>Coach / Manager                        |                                                                                                    |                |
|                                                          |                                                                                                    |                |

6

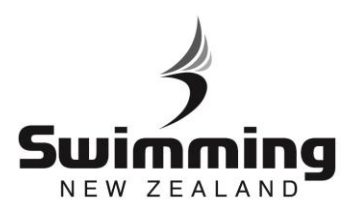

Once you have made the Team Coach and Manager mandatory you need to go to the "details" tab in the meet page and click "edit". In the box labelled Dates you will need to select a date that the Coach and Manager Accreditation Application closes and then click save and the process is complete.

## Dates \* From Date

| * From Date          | 11/01/2020 |      |
|----------------------|------------|------|
| * To Date            | 12/01/2020 |      |
| Entry Start Date     | 11/10/2019 |      |
| Entry Start Time     | 00:00:00   |      |
| Entry End Date       | 27/11/2019 |      |
| Entry End Time       | 11:59:59   |      |
| Relay Entry End Date | 30/11/2019 |      |
| Relay Entry End Time | 23:59:59   |      |
| Team Entry End Time  | 18/12/2019 |      |
| Show in web calendar | Yes        | ◎ No |
| Allow web booking    | Yes        | © No |

Ċ,